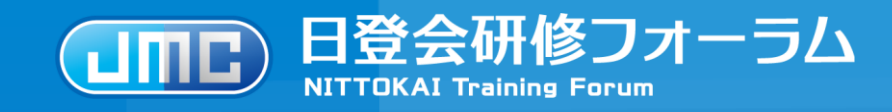

# 日登会研修フォーラム ご利用マニュアル

日登会研修フォーラムURL

# https://learning.nittokai.jp

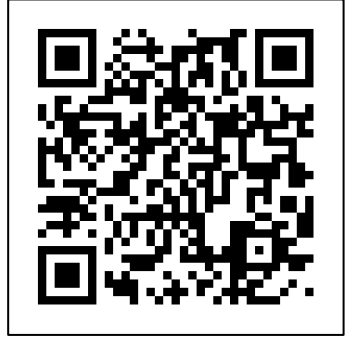

▼当システムの操作に関するお問い合わせ先
 ● 0952-97-9595
 ▼操作以外のお問い合わせについてはお問い合わせフォームより承っております。

https://3elive-inquiry.3esys.jp/nittokai

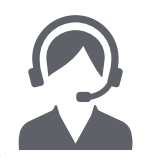

日登会お問い合わせセンター(木村情報技術株式会社内) (受付時間/土・日・祝日を除く 9:00~18:00)

▼入会・登録販売者制度に関するお問い合わせ先

一般社団法人日本医薬品登録販売者会(受付時間:平日9時30分~17時)

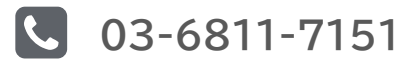

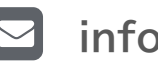

info-n@nittokai.jp

Copyright ©2007 Kimura Information Technology Co., Ltd. All rights reserved. ※本資料は木村情報技術の許可なく、貴社外での参照・配布はされませんようお願いいたします。

# 0.ご利用開始に伴いよくあるお問い合わせ

### 01 ログインに必要なID・パスワードがわからない。

お支払いが完了するとログインに必要なID・パスワードが発行されログインが可能となります。 尚、お支払い完了後システムに反映されるまで約2週間ほどお時間をいただいております。 お勤め先から案内があった場合は研修担当者の方に申し込み状況の確認をお願いいたします。

#### 02 ID・パスワードはわかるがログインできない。

セルメプラザをご利用中の方は、同じID・パスワードでログインいただけますが、お支払いが完了し システムに反映されるとログイン可能となります。完了の案内があったか確認をお願いいたします。 お勤め先から案内があった場合は研修担当者の方に申し込み状況の確認をお願いいたします。

#### 03 メールアドレスを入力したがエラーとなる。

携帯メールをご利用の場合、現在のシステムではご利用いただけないメールアドレスがございます。 無料で作成可能なyahooメールやGmailでも問題ございませんので、メールアドレスを変更しての お試しをお願いいたします。尚、セキュリティ保護の観点より同一のメールアドレスで複数の登録は できない仕様となっておりますので、利用される方個人のメールアドレスで登録をお願いいたします。

#### 04 研修動画が視聴できない。

ご利用のブラウザや端末により、動画が正しく表示されない可能性がございます。 最新の状態にアップデートを行っても改善しない場合は別端末でのご視聴をご検討下さい。

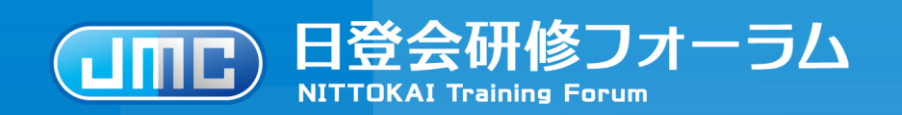

IDとパスワードを入力しログインが必要となります。 パスワードが不明な場合はパスワードの再設定を行ってください。

# 2.ご利用開始手続きについて

初回アクセス時のみ利用者情報の入力が必要となります。 ※2回目以降のアクセスでは不要となります。

3.研修申し込み方法について

お申し込みの研修に間違いないか必ずご確認ください。

4.研修受講について

講義視聴については全ての講義を80%以上視聴することが必要です。 テストについては全ての問題に回答し、正答率80%以上で合格となります。

5.受講状況の確認、証明書発行について

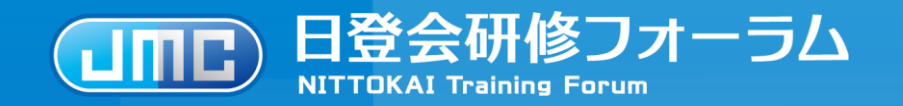

IDとパスワードを入力しログインが必要となります。 パスワードが不明な場合はパスワードの再設定を行ってください。

2.ご利用開始手続きについて

初回アクセス時のみ利用者情報の入力が必要となります。 ※2回目以降のアクセスでは不要となります。

3.研修申し込み方法について

お申し込みの研修に間違いないか必ずご確認ください。

4.研修受講について

講義視聴については全ての講義を80%以上視聴することが必要です。 テストについては全ての問題に回答し、正答率80%以上で合格となります。

5.受講状況の確認、証明書発行について

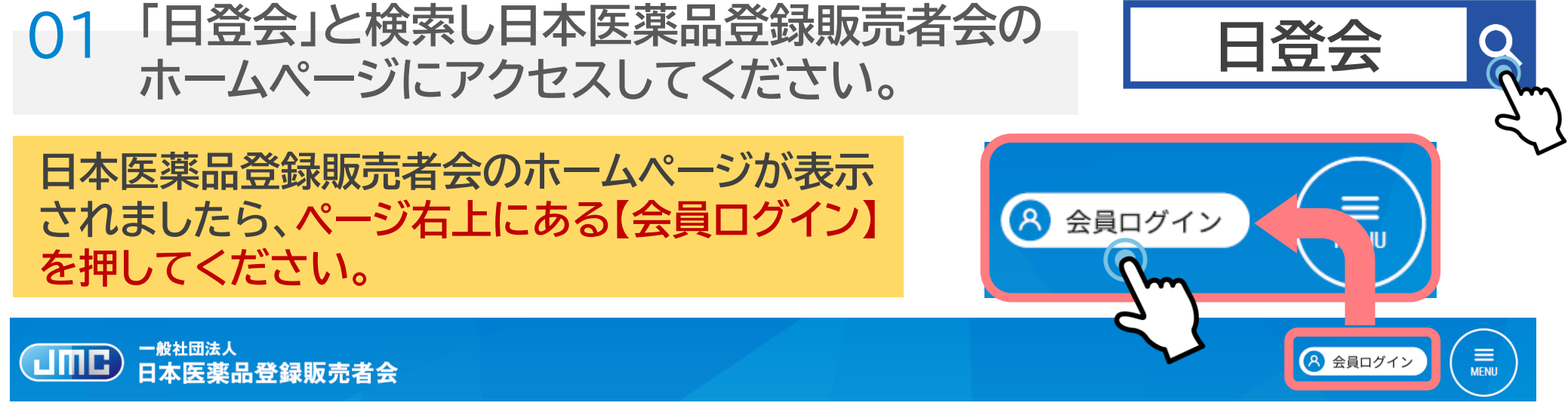

#### 02 ログイン画面が表示されます。 IDとパスワードを入力し【ログイン】ボタンを押してください。

| ID    |   |
|-------|---|
| ID    |   |
| パスワード |   |
| パスワード | Ŕ |
|       |   |
| ログイン  |   |

※ご案内のあったID・パスワードを入力することでログインいただけます。半角で大文字小文字に注意してご入力ください。
 ※ログインがうまくいかない場合は本マニュアルのP2をご確認お願いいたします。

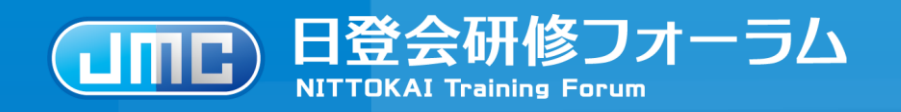

IDとパスワードを入力しログインが必要となります。 パスワードが不明な場合はパスワードの再設定を行ってください。

# 2.ご利用開始手続きについて

初回アクセス時のみ利用者情報の入力が必要となります。 ※2回目以降のアクセスでは不要となります。

3.研修申し込み方法について

お申し込みの研修に間違いないか必ずご確認ください。

4.研修受講について

講義視聴については全ての講義を80%以上視聴することが必要です。 テストについては全ての問題に回答し、正答率80%以上で合格となります。

5.受講状況の確認、証明書発行について

#### 01 初回アクセス時のみ利用者情報の入力が必要となります。 入力必須基本情報を入力し【保存する】を押してください。

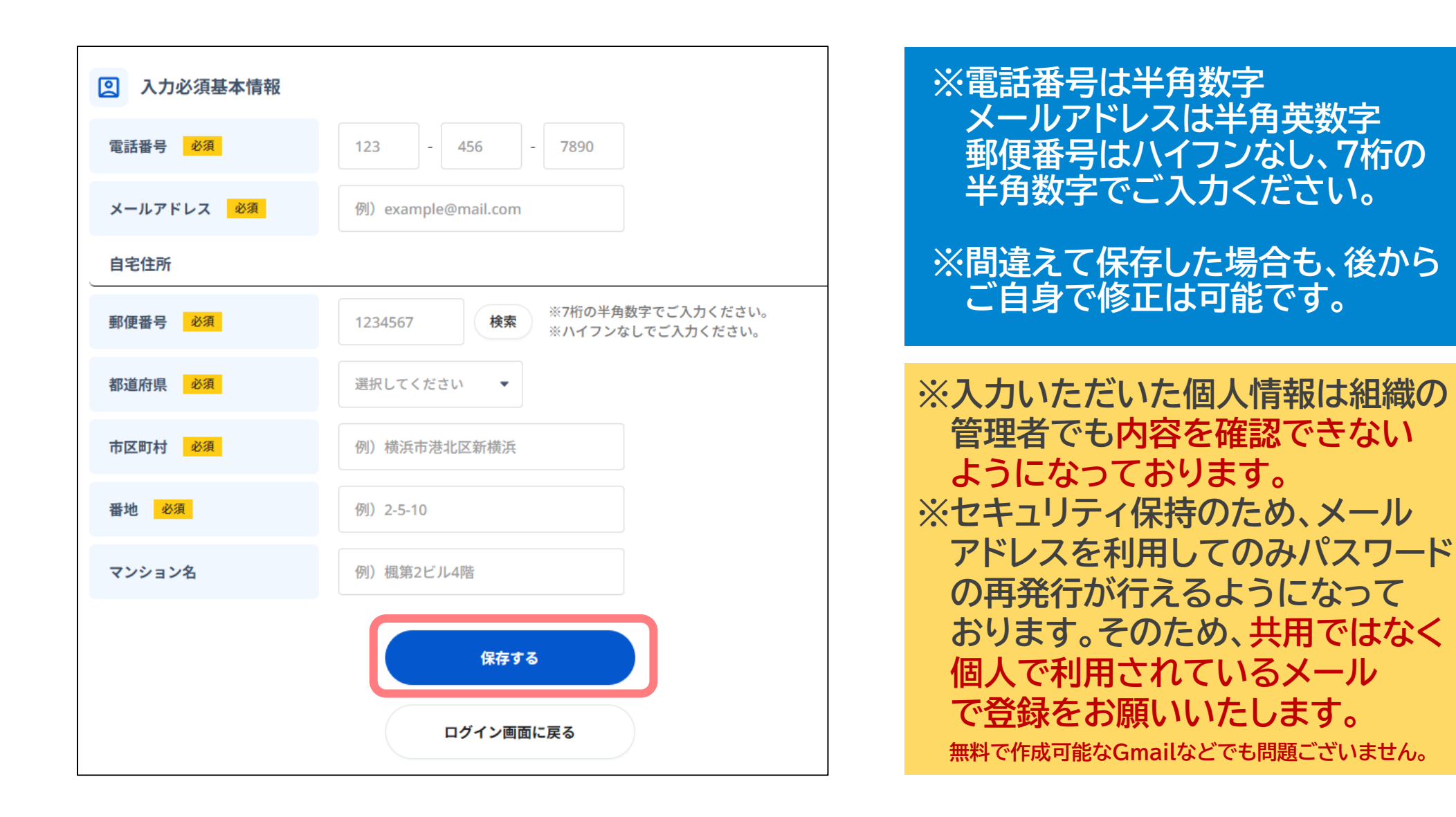

#### 02 「プライバシーポリシー」「利用規約」をご一読後、チェックボックスを 押して ✓ をつけていただき【同意する】ボタンを押してください。

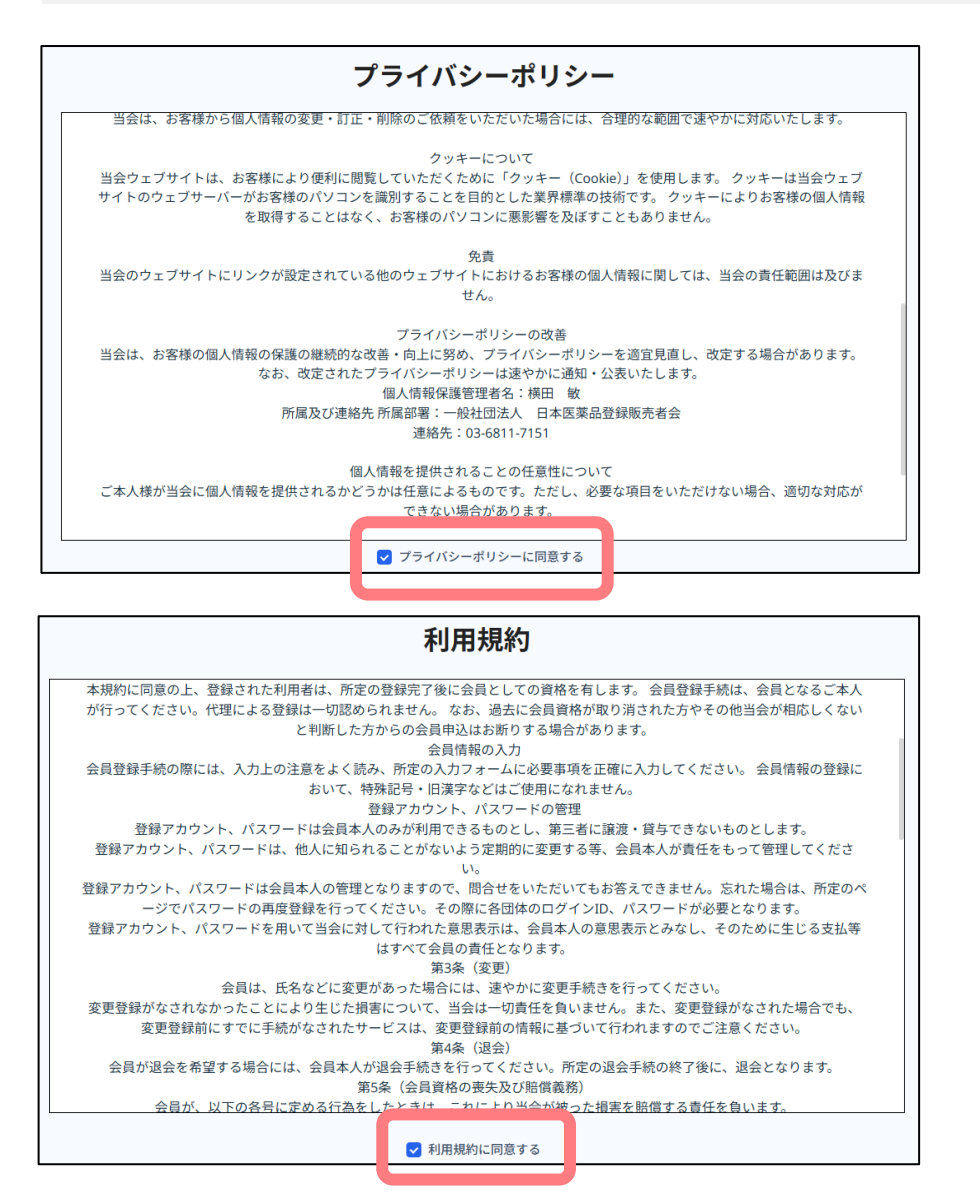

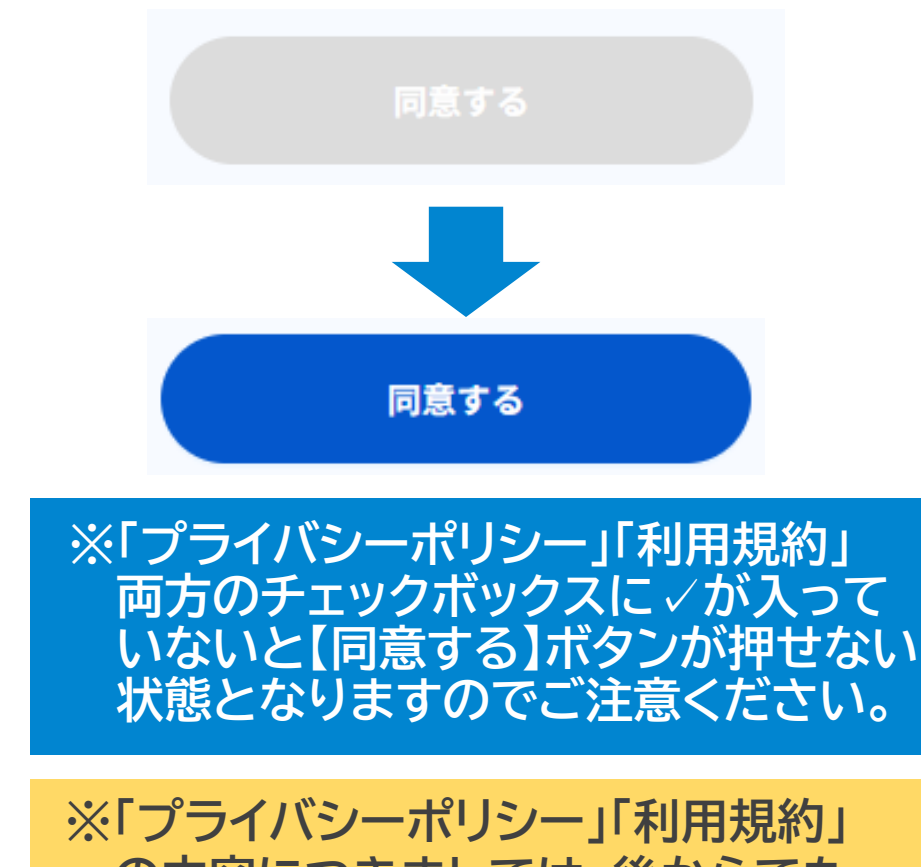

の内容につきましては、後からでも ページ下部より内容をいつでも ご確認いただけます。

お問い合わせ プライバシーポリシー | 利用規約

情報が反映されます。

#### 03 研修一覧ページが表示されます。画面右上の ② プロフィールマークを 押すと登録した情報が表示されます。登録内容をご確認ください。

| 日登会研修フ3<br>NITUKAI Training Forum | オーラム           |            |                                  |              |               |         | 8          | 日登会研修<br>NITTIKAI Training | フオーラム<br>Forum |                    |
|-----------------------------------|----------------|------------|----------------------------------|--------------|---------------|---------|------------|----------------------------|----------------|--------------------|
| ☆ ホーム<br>配 研修受講                   | ↓ 研修に          | 関するお知らせ    | 研修に関するお知らせ<br>公開日時<br>2025/05/30 | 一覧へ<br>10:14 | ↓ ニュース (最新情報) | 青報) ニュー | ス(最新情報)一覧へ | ₲ ホ−ム                      | プロフィール         |                    |
| ✓ 受講履歴・証明証                        | Ξ.             |            | 公開日時<br>2020/05/22<br>公開日時       | 00:00        |               |         |            | <b>夏</b> 研修受講              | 2 基本情報         |                    |
|                                   | 2025年5月        | -          | 2021/05/01                       | 00:00        |               |         |            | ◆ 受講履歴・証明証                 | 氏名             |                    |
|                                   | <b>E</b><br>27 | 月<br>28    | <b>火</b><br>29                   | <b>*</b>     | *<br>1        | 金<br>2  | 3          |                            | 氏名(カナ)         | 100412-0           |
|                                   | 4              | 5          | 6                                | 7            | 8             | 9       | 10         |                            | 住所             | 1-12-407 EBBNO 1-1 |
|                                   | 11             | 12         | 13                               | 14           | 15            | 16      | 17         |                            | 電話番号           | 12-02-008          |
|                                   | 18             | 19         | 20                               | 21           | 22            | 23      | 24         |                            | メールアドレス        | Michigan (Chyralon |
|                                   | 25             | 26         | 27                               | 28           | 29            | 30      | 31         |                            | 従事者登録番号        | 1.0.004            |
|                                   | まして            |            | » » <del>, , , , , ,</del>       | ≁∖∔⋿         |               |         | +71        |                            | 従事登録県          |                    |
| ※豆球(fi<br>ボタン                     | 報のな            | じ止ん<br>って修 | いい安正が                            | る场           | 行るにて          | 偏朱      | 951        |                            | 登録販売者資格取得年月日   |                    |
| 編集後                               | 【保有            | する         | ボタ                               | ンを           | です。 押すと       | 修正      | 後の         |                            | ログインID         | 3079               |

9

🧷 編集する

#### 04 セキュリティ強化のために「ログイン情報」の【変更する】を 押してパスワードの再設定をお願いします。

| 2 ログイン情報                                                                                                   | プロフィール>パスワード変更<br>パスワード変更                                                                   |
|----------------------------------------------------------------------------------------------------|---------------------------------------------------------------------------------------------|
| パスワード 変更する                                                                                                 | 現在のパスワード                                                                                    |
| ※再設定できるパスワードには制限がございます。<br>文字数は8文字以上64文字以下、英大文字(A~Z)、<br>英小文字(a~z)、数字(0~9)、すべての組み合わせが<br>必須となりますのでご注意ください。 | 新しいパスワード           ダ           ※入力可能な文字数は8文字以上64文字以下となります。           ※大文字、小文字、数字を含む必要があります。 |
| ※設定されたパスワードはお忘れないよう<br>メモいただくことをおすすめします。                                                                   | 新しいパスワード確認                                                                                  |
| ※再設定したパスワードがわからなくなった場合は<br>ログイン画面の<br>パスワードを忘れた場合はこちら<br>より<br>パスワードの再設定が可能となっております。                       | パスワードを変更する<br>く 戻る                                                                          |

こちらでご利用開始時のお手続きは完了となります。
次回以降のログイン後は研修一覧ページが表示されます。

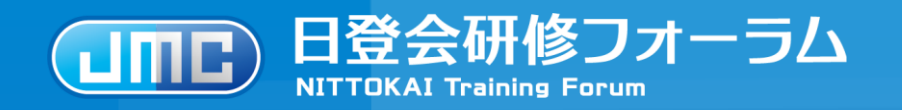

IDとパスワードを入力しログインが必要となります。 パスワードが不明な場合はパスワードの再設定を行ってください。

2.ご利用開始手続きについて

初回アクセス時のみ利用者情報の入力が必要となります。 ※2回目以降のアクセスでは不要となります。

# 3.研修申し込み方法について

お申し込みの研修に間違いないか必ずご確認ください。

4.研修受講について

講義視聴については全ての講義を80%以上視聴することが必要です。 テストについては全ての問題に回答し、正答率80%以上で合格となります。

5.受講状況の確認、証明書発行について

## 3.研修申し込み方法について

#### 01 【ホーム】を押すと「研修一覧」に受講可能な研修一覧が表示されます。 受講希望の研修を選択し研修名を押してください。

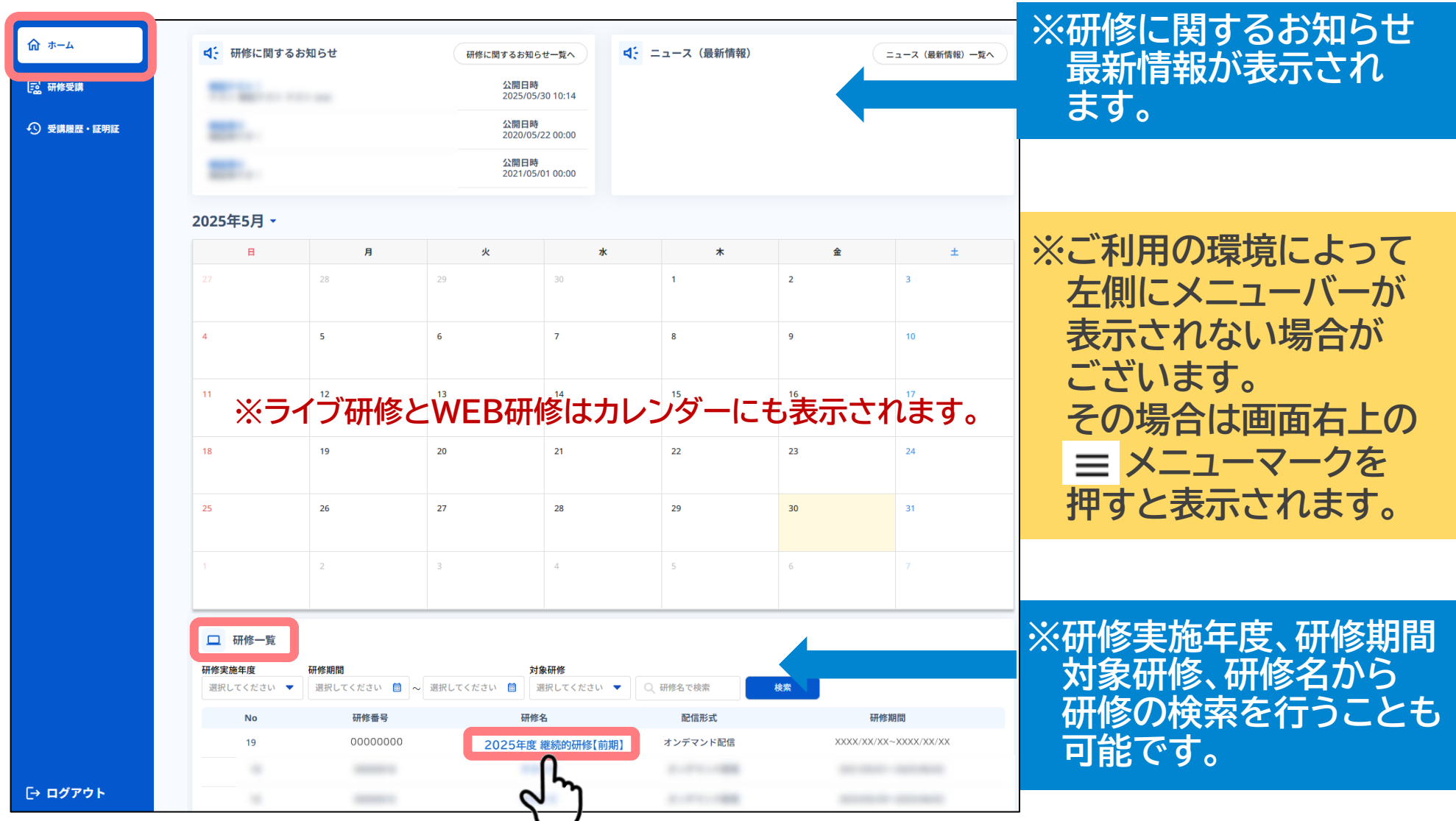

## 3.研修申し込み方法について

#### 02 研修の概要を確認し、【研修申し込み】ボタンが表示されている場合は 押してください。【申し込む】ボタンを押すと受講の申し込みが完了します。

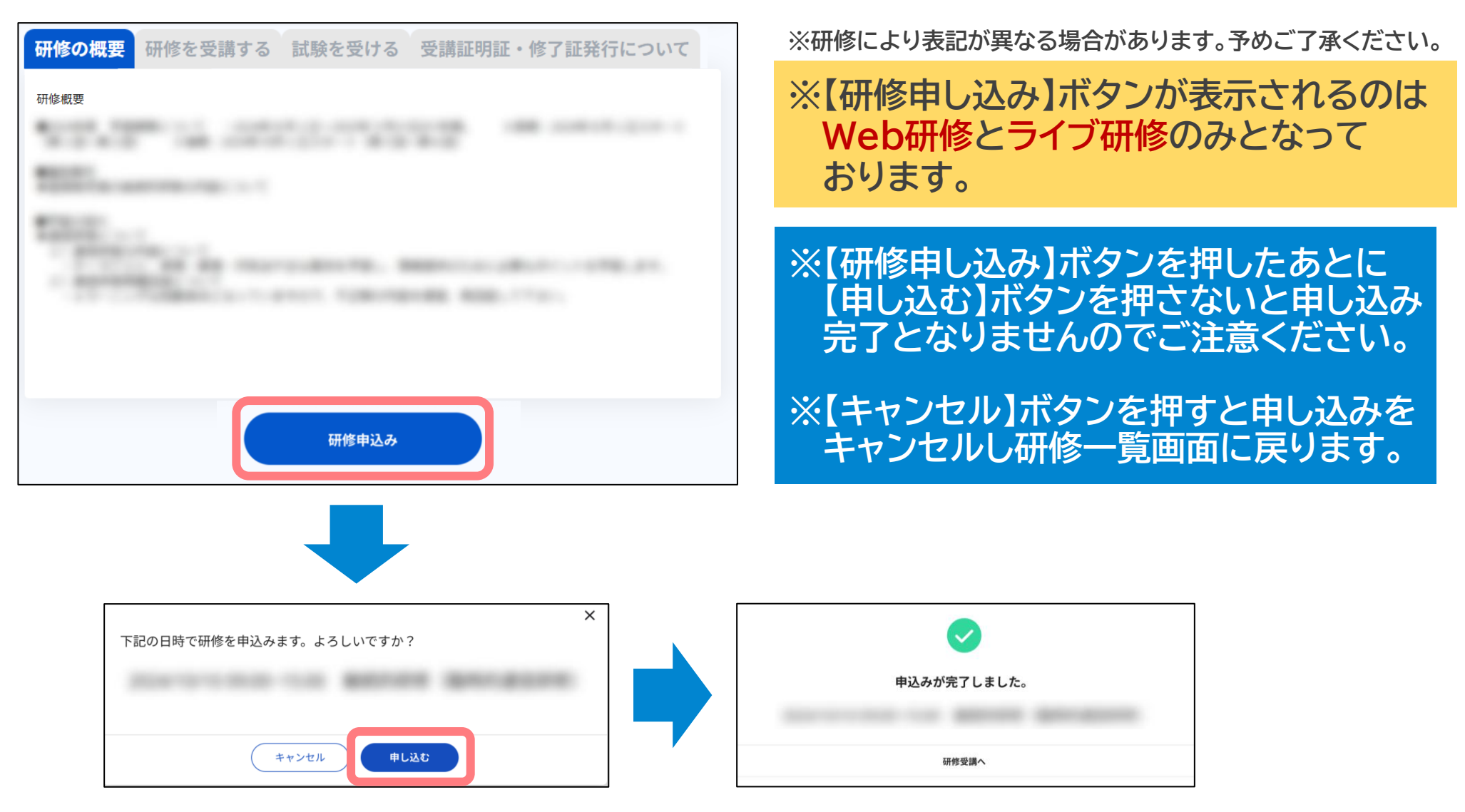

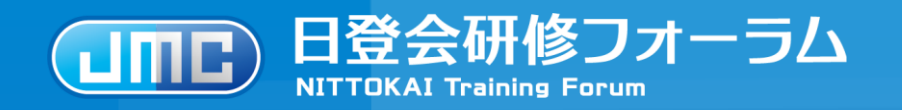

IDとパスワードを入力しログインが必要となります。 パスワードが不明な場合はパスワードの再設定を行ってください。

2.ご利用開始手続きについて

初回アクセス時のみ利用者情報の入力が必要となります。 ※2回目以降のアクセスでは不要となります。

3.研修申し込み方法について

お申し込みの研修に間違いないか必ずご確認ください。

4.研修受講について

講義視聴については全ての講義を80%以上視聴することが必要です。 テストについては全ての問題に回答し、正答率80%以上で合格となります。

5.受講状況の確認、証明書発行について

## 4.研修受講について

#### 01 【研修受講】を押すと受講研修一覧が表示されます。 受講する研修を選択し研修名を押してください。

| 日登会研修<br>NITTOKAI Training For | フォーラム<br>rum                       |                          |                            | 0                       | - |             |
|--------------------------------|------------------------------------|--------------------------|----------------------------|-------------------------|---|-------------|
| ሰ ㅠ-ム                          | 🔁 受講研修一覧                           |                          |                            |                         |   | ※研修期間 冠信形式  |
| <b>夏</b> 研修受講                  | <b>研修期間</b><br>選択してください <u>崗</u> 〜 | ■ 記信形:<br>選択してください 箇 選択し | <b>式</b><br>いてください ▼ Q 研修名 | で検索検索                   |   | 研修名から研修の検索  |
| ◆ 受講履歴・証明証                     | 研修番号                               | 研修名                      | 配信形式                       | 研修期間                    |   | を行うことも可能です。 |
|                                |                                    |                          | 1-1-1-100                  | 2010/01/11 - 2010/01/18 |   |             |
|                                | 00000049                           | 継続的研修(通信研修)              | オンデマンド配信                   | 2025/05/16~2025/05/27   |   |             |
|                                |                                    | 2                        | 1-11-188                   |                         |   |             |
|                                |                                    | 1-3件/全3件                 |                            |                         |   |             |

### 02【研修を受講する】タブを押すと研修内容が表示されます。

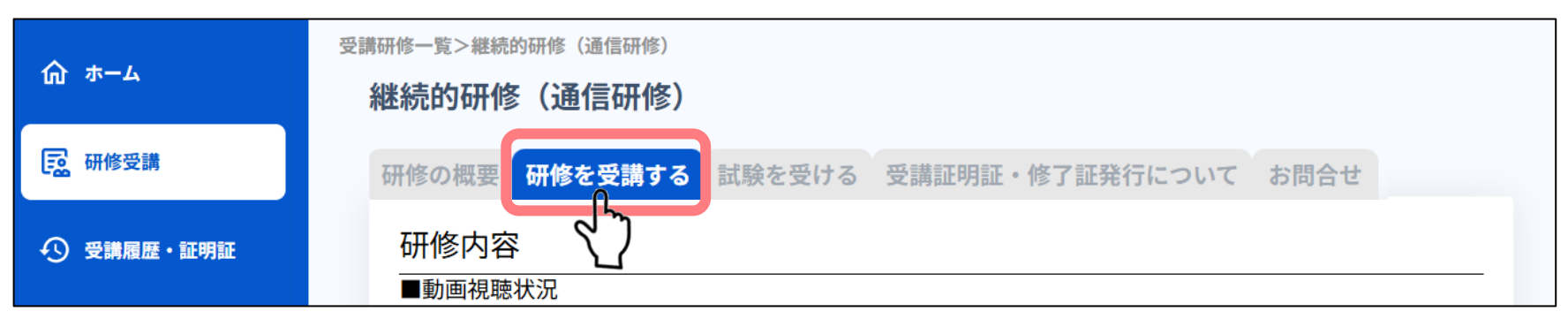

※研修により表記が異なる場合があります。予めご了承ください。

## 4.研修受講について

#### 03 再生ボタンを押して研修動画を受講(視聴)してください。 動画の視聴進捗については「動画視聴状況」にて確認いただけます。

| 研修の概要 研修を受講する 試験を受ける 受講証明証・修了証発行について お問合せ<br>研修内容                                                                                                    | ※研修により表記が異なる場合があります。予めご了承ください。                                                                                                    |
|----------------------------------------------------------------------------------------------------|----------------------------------------------------------------------------------------------------|
| ■動画視聴状況<br>各動画の視聴進捗です。<br>視聴完了していない動画を確認してください。<br>初回の再生時は、再生速度の変更やシークバーの利用ができません。2回目以降の再生で利用できます。<br><u>テーマ</u> 進持<br>第1回 登録販売者のための技術・知識「頭痛編」<br>第2回 登録販売者のための技術・知識「頭痛編」<br>93%                                                                                                    | 動画視聴状況<br>全ての講義80%以上の視聴が必要です。視聴<br>条件を満たしていると⊘マークが表示されます。                                                                                 |
| <ul> <li>テキスト</li> <li>テキストはPDFで表示されます。         画面をスクロールしながら、テキスト内容をよく読んでください。         分からない個所や確認したいところなどは、スクロールして何度でも繰り返し確認しながら学習を進めてください。     </li> <li>         2024年 1回 第1回テキスト 登録販売者のための技術・知識「頭痛編」         PDF         2024年 2回 第2回テキスト 登録販売者のための技術・知識「頭痛編」         PDF         2024年 2回 第2回テキスト 登録販売者のための技術・知識「頭痛編」         PDF         2024年 2回 第2回テキスト 登録販売者のための技術・知識「頭痛編」         PDF         2024年 2回 第2回テキスト 登録販売者のための技術・知識「頭痛編」          PDF         2024年 2回 第2回テキスト 登録販売者のための技術・知識「頭痛編」         PDF         2024年 2回 第2回テキスト 登録販売者のための技術・知識「勤務場」         PDF         2024年 2回 第2回テキスト 登録販売者のための技術・知識「勤務場」         PDF         2024年 2回 第2回テキスト 登録販売者のための技術・知識「勤務場」         PDF         2024年 2回 第2回テキスト 登録販売者のための技術・知識「勤務場」         PDF         2024年 2回 第2回テキスト 登録販売者のための技術・知識「勤務場」         PDF         2024年 2回 第2回テキスト 登録販売者のための技術・知識「勤務場」         PDF         2024年 2回 第2回テキスト 登録販売者のための技術・知識「勤務場」         PDF         2024年 2回 第2回テキスト 登録販売者のための技術・知識「勤務場」         PDF         2024年 2回 第2回テキスト 登録販売者のための技術・知識「勤務場」         PDF         2024年 2回 第2回テキスト 登録販売者のための技術・知識「勤務場」         PDF         2024年 2回 第2回テキスト 登録販売者のための技術・知識「勤務場」         PDF         2024年 2回 第2回テキスト 登録販売者のための技術・知識「勤務場」         PDF         2024年 2回 第2回手本スト 登録販売者のための技術・知識「勤務場」         PDF         2024年 2回 第2回手本スト 登録販売者のための技術・知識「勤務場」         2024年 2回 第2回手本スト 登録          205         2024年 2回 第2回 5         2024年 2回 第2回手本スト 2回 5         2024年 2回 第2回手本スト 2回 5         2024年 2回 5</li></ul> | テキスト<br>講義テキストをダウンロードできます。<br>※講義によってはテキストのご用意がない場合も<br>ございますのでご了承ください。                                                                   |
| ■研修動画<br>動画で学習して下さい。<br>※講義動画を定額料金で無制限にネットに接続できるWi-Fi環境以外で長時間閲覧される場合<br>(屋外でスマホで視聴など)、通信料金が高額となる可能性がございますので、ご注意下さい。                                                                                                    | 7日4名手も正式                                                                                                    |
| 第1回 登録販売者のための技術・知識「頭痛編」-1                                                                                                    | <ul> <li>□ 再生ボタンを押すと研修動画が再生されます。</li> <li>※複数動画がある場合は、複数再生はできない仕様のため<br/>必ず1講義ずつ視聴を行ってください。</li> <li>※視聴を中断した場合でも途中からの再生が可能です。</li> </ul> |
| • 1015                                                                                                    |                                                                                                    |

## 4.研修受講について

#### 04 【試験を受ける】タブを押すとテスト概要が表示されます。【問題・回答】 を押してテストの回答を行い【提出する】ボタンを押してください。

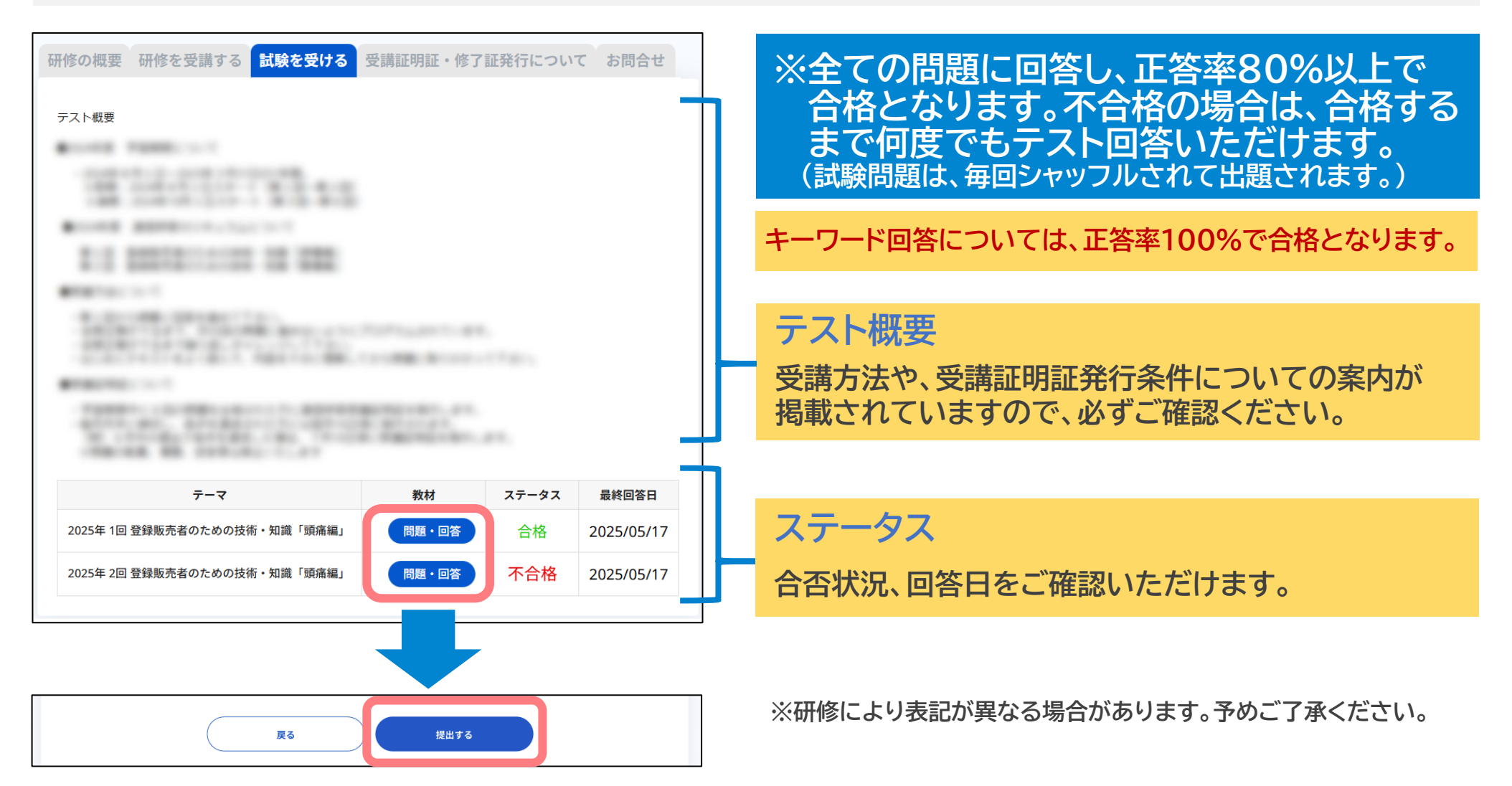

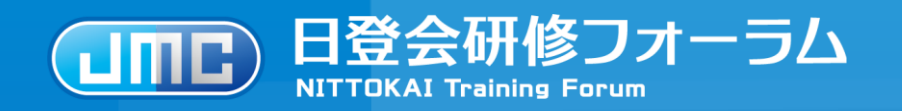

IDとパスワードを入力しログインが必要となります。 パスワードが不明な場合はパスワードの再設定を行ってください。

2.ご利用開始手続きについて

初回アクセス時のみ利用者情報の入力が必要となります。 ※2回目以降のアクセスでは不要となります。

3.研修申し込み方法について

お申し込みの研修に間違いないか必ずご確認ください。

4.研修受講について

講義視聴については全ての講義を80%以上視聴することが必要です。 テストについては全ての問題に回答し、正答率80%以上で合格となります。

# 5.受講状況の確認、証明書発行について

## 5.受講状況の確認、証明書発行について

#### 01 【受講確認・証明証】を押すと受講状況一覧が表示されます。 発行する証明証または修了証を選択してください。

| 俞 ㅠ        | 受講履歴・証明                       | 証                            |            |                   |
|------------|-------------------------------|------------------------------|------------|-------------------|
| 📴 研修受講     | ⑦ 受講状況 ■継続的研修受講れ ※2024年以前のデータ | <b>犬況:直近6年分</b><br>は今後表示予定です |            |                   |
| ◆ 受講履歴・証明証 | 年度                            | 前期(旧臨時的通信研修)                 | 後期(旧通信研修)  | 登録販売者継続的研修(12h/年) |
|            | 2025                          | -                            |            |                   |
|            | 2024                          | 受講証明証 上                      | 受講証明証 上    | 受講修了証 上           |
|            | 2023                          | 受講証明証 🕹                      | -          |                   |
|            | 2022                          | 受講証明証 🕹                      | 受講証明証 上    | 受講修了証 上           |
|            | 2021                          | 受講証明証 🕹                      | 受講証明証 🕹    | 受講修了証 上           |
|            | 2020                          | -                            | 受講証明証 🛃    |                   |
|            | 2019                          | 受講証明証 达                      | 受講証明証 达    | 受講修了証 达           |
|            | ■その他の研修                       |                              |            |                   |
|            | 研修番号                          | 研修名                          | 受講証 ダウンロード | 研修受講 修了日          |

※【受講証明証】を押すとPDFがダウンロードされます。 ダウンロード後の保存先についてはご利用の環境に より異なりますので、事前に確認をお願いいたします。 登録販売者 継続的研修受講証明証(前期/後期) 登録販売者 継続的研修(前期研修) 受講証明証 神奈川県 01-23-45678 あなたは、日本医薬品登録販売者会が主催する 「登録販売者 継続的研修(前期研修)」を受講したことを証します )研修内容 維持的研修 (詳知研修) 6時間 (2025.6.30 受護 2025年6日10日 一般社团法人 日本医薬品 登録販売者 継続的研修(後期研修) XXXXXXXXX 受講証明証 登録委号 神奈川県 01-23-45678 あなたは、日本医薬品登録販売者会が主催する 登録販売者 継続的研修(後期研修)」を受講したことを証します 2026年1月30F 一般社団法人 日本医薬品登録販売者会 会長 横山 英昭

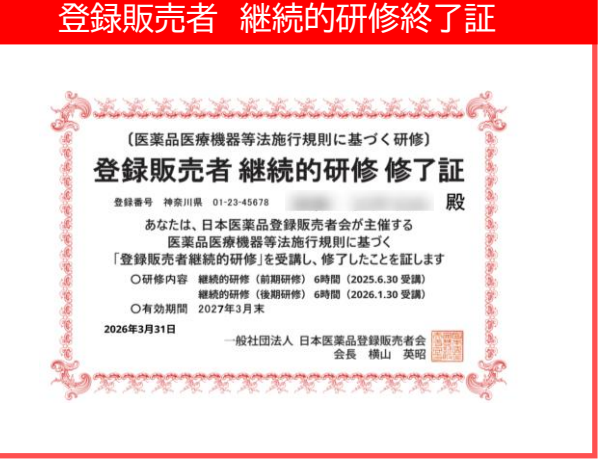

※過去の受講履歴(証明証・修了証)については2025年12月頃の反映を予定しております。